# SE EXISTIR ALGO QUE AO LANÇAR NÃO SEJA NORMAL OU CASO TENHA ALGUMA DÚVIDA, DEVE ENVIAR E-MAIL PARA: <u>atletismo@desportave.pt</u>, com a informação do vosso contato móvel.

### **INFORMAÇÕES ÚTEIS**

**EQUIPAS** - Cada equipa, por escalão/género, é constituída, no máximo, por 6 elementos, sendo que pontuam colectivamente os 4 melhor classificados individualmente.

**ALTERAÇÕES** - É possível fazer alterações até às 12 horas, da véspera da prova ou até às 12:00 horas da sexta-feira quando a prova se realize na segunda-feira, conforme as datas para cada prova que se anexa:

**ESCALÕES** - No preenchimento dos escalões tenha em atenção o quadro que segue. Indique o escalão de acordo com o ano de nascimento.

**NEE** - Os alunos com Necessidades Educativas Especiais de caracter permanente, poderão participar no respectivo escalão etário/género ou na Prova Adaptada (nos escalões A - 1.000m ou B - 1.500m, de acordo com as suas capacidades).

Se os alunos com NEE quiserem participar na Prova Nacional terão de se inscrever no respectivo escalão género e correr a distância desse mesmo escalão. Estes alunos terão uma Classificação Específica. Deverão indicar quais são Alunos com NEE.

| Escalões         | Masculino | Feminino | Ano de Nascimento       |
|------------------|-----------|----------|-------------------------|
| Infantil A       | 1.000m    | 1.000m   | 2007, 2008 e 2009       |
| Infantil B       | 1.500m    | 1.500m   | 2005 e 2006             |
| Iniciado         | 2.500m    | 2.000m   | 2003 e 2004             |
| Juvenil          | 3.500m    | 2.500m   | 2000, 2001 e 2002       |
| Júnior           | 3.500m    | 2.500m   | 1999, 1998, 1997 e 1996 |
| Prova Adaptada A | 1.000m    | 1.000m   | sem limite              |
| Prova Adaptada B | 1.500m    | 1.500m   | sem limite              |

#### Distâncias a percorrer por escalão/ género

Nota: Nos Corta-matos da CLDE de Aveiro e da CLDE da Guarda, não existe o escalão de Júnior.

#### NECESSÁRIO PARA FAZER AS INSCRIÇÕES ON-LINE E INFORMAÇÕES A TER EM CONSIDERAÇÃO

#### Ao lançar deve seguir a seguinte ordem:

- 1º Ter o nome de Utilizador (Cód.\_GEPE) e password (enviada pela CLDE local)
- 2° Ter uma lista com os professores e com os alunos que pretendem inscrever on-line
- 3º A lista deverá ter os seguintes dados:

#### Lançamento dos professores:

1º - Inscrição dos(as) professores(as) acompanhantes

Nome do Professor: 1º e último nomes em letras maiúsculas

E-mail e Contacto móvel

Por cada Escola, é obrigatório, no mínimo, a inscrição de um(a) Professor(a). Só após a inscrição dos(as) professores(as) ficarão ativos os campos para inscrição dos(as) alunos(as).

2º - Inscrição dos(as) alunos(as)

"NEE" - caso a inscrição seja de um aluno com NEE, na combo box, selecionar "Sim".

"Nome do(a) aluno(a)" – 1º e último nomes em maiúsculas (exemplo: CARLOS COSTA)

"Género M/F" - na lista, seleccionar o género do(a) aluno(a) a inscrever

"Data de Nascimento" - introduzir a data de nascimento do(a) aluno(a) no seguinte formato dd/mm/aaaa

"Nº de Bilhete de Identidade ou Cartão Cidadão", introduzir o nº de bilhete de identidade ou cartão de cidadão do(a) aluno(a).

"Escalão" - na lista, seleccionar o escalão etário do(a) aluno(a) a inscrever tendo em consideração o seu ano de nascimento ou a prova adaptada em que pretende inscrever o(a) aluno(a) NEE. No caso dos(as) alunos(as) participantes na prova adaptada não existe qualquer limitação quanto à idade. De acordo com o RE de Atletismo, no corta mato não é permitida a subida de escalão.

Deverá validar (v) aluno a aluno e, após introduzir todos(as) os(as) alunos(as) a inscrever e verificar se todas as inscrições estão bem lançadas. Caso pretenda alterar alguma inscrição pode fazer, no entanto após a alteração terá de validar essa linha para gravar, caso não valide a linha não será alterada.

Clicando em Imprimir, pode ordenar por escalão/género ou pelo nome do aluno e de seguida pode imprimir.

Sempre que validadas (v), as inscrições vão sendo gravadas automaticamente e após ter realizado o "logout" todo o processo foi submetido à organização.

Pode no dia seguinte ou em dias seguintes alterar alunos e apagar alunos, dentro do prazo limite que está no cabeçalho da folha.

Nunca ceda a password.

A responsabilidade das inscrições é sempre da Escola.

Sendo a password da responsabilidade do Professor Responsável da Escola pelo Desporto Escolar.

# PASSOS PARA INICIAR AS INSCRIÇÕES

## Link para entrar on-line na plataforma das Inscrições:

http://www.desportave.pt/sistemadr/

| Sistema de Segurança |          |  |
|----------------------|----------|--|
|                      |          |  |
|                      |          |  |
|                      |          |  |
| Nama da Utilizadar : | 50400060 |  |

Após colocar no Nome de Utilizador o Código GEPE e a password enviada pelo responsável pela CLDE. Caso o sistema não deixe entrar deverá enviar e-mail para a Desportave (<u>atletismo@desportave.pt</u>) a dizer qual é o problema, indicando o contacto móvel do Professor.

Em seguida abre o sistema com uma imagem gráfica parecida com a que se segue, atendendo à prova que pode participar.

| Administrador :. [EPEI Torre de Mor | corvo]                                          |   |
|-------------------------------------|-------------------------------------------------|---|
| 🧐 Página Inicial                    | Provas                                          |   |
| Inscrições                          | 🛃 Listagem das Provas Activas para participar   |   |
|                                     | 2012-02-02 :: CORTA-MATO ESCOLAR BRAGANÇA E COA | 9 |

#### Devem verificar se o Corta-mato que se inscrevem é o que pertence à vossa "DRE" / "CLDE"

Deverá clicar em inscrições e abre um formulário idêntico ao anterior onde deve clicar na prova que vai fazer as inscrições e abre o seguinte:

| dministrador :. [EPEI Torre de M                                                                | loncorvo]                                               |                                                          |          |       |  |  |  |
|-------------------------------------------------------------------------------------------------|---------------------------------------------------------|----------------------------------------------------------|----------|-------|--|--|--|
| <ul> <li>Página Inicial</li> <li>Provas</li> <li>Inscrições</li> <li>Sair do Sistema</li> </ul> | 🗾 Inscrições em Pro                                     | 🛃 Inscrições em Provas                                   |          |       |  |  |  |
|                                                                                                 | 2012-02-02 :: CORTA-                                    | 2012-02-02 :: CORTA-MATO ESCOLAR BRAGANÇA E COA          |          |       |  |  |  |
| -                                                                                               |                                                         |                                                          |          |       |  |  |  |
| -                                                                                               | PROFESSORES INSCRITC                                    | S DO SEU CLUBE/ESCOLA                                    |          |       |  |  |  |
| -                                                                                               | PROFESSORES INSCRITC<br>Nome do Professor               | S DO SEU CLUBE/ESCOLA<br>Email                           | Contacto |       |  |  |  |
| -                                                                                               | PROFESSORES INSCRITC<br>Nome do Professor<br>TIAGO NETO | S DO SEU CLUBE/ESCOLA<br>Email<br>[cast-atletismo@iol.pt | Contacto | _ ✔ ¥ |  |  |  |

E só após preencher no mínimo um professor é que vai abrir o seguinte:

| Administrador :. [EPEI Torre de Moncorvo] |                                                                      |                                                                                 | data a              |  |  |
|-------------------------------------------|----------------------------------------------------------------------|---------------------------------------------------------------------------------|---------------------|--|--|
| 약 Página Inicial                          | Inscrições em Provas                                                 |                                                                                 |                     |  |  |
| <br>⊠ Inscrições<br>                      | 🛃 2012-02-02 :: CORTA-MATO ESCOLAR BRAGANÇA E COA                    |                                                                                 |                     |  |  |
|                                           | PROFESSORES INSCRITOS DO                                             | O SEU CLUBE/ESCOLA<br>Email Contacto                                            |                     |  |  |
|                                           | TIAGO NETO                                                           | cast-atletismo@iol.pt 919254555 🗸 😫                                             |                     |  |  |
|                                           |                                                                      |                                                                                 |                     |  |  |
|                                           |                                                                      | ]                                                                               |                     |  |  |
|                                           | ATLETAS INSCRITOS DO SEU<br>N.º NEE? Nome do Atleta<br>(1. e Último) | CLUBE/ESCOLA<br>Género Data de Nasc. N. BI / CC Tipo de Prova E<br>(dd/mm/aaaa) | Escalão Observações |  |  |
|                                           | 1 Não - ADOLFO COSTA                                                 | Masc. V 01/01/1995 88888 Corta-Mato V                                           | Juvenis 🔻           |  |  |
|                                           | 2 Sim  DANIELA PONTES                                                | Fem. V 01/01/1996 4343 Corta-Mato V                                             | Prova de Adapta: 🔻  |  |  |
|                                           | 3 Não V                                                              | Masc. V                                                                         | Infantís A 🔻        |  |  |
|                                           |                                                                      |                                                                                 |                     |  |  |

Lembramos que após cada inscrição (cada linha) terá de confirmar no visto verde, assim como sempre que pretenda alterar um dado numa linha terá de confirmar essa linha, caso contrário não grava.

Também podem apagar (X) um aluno, caso não tenham nenhum para substituir.

No final do lançamento podem imprimir a folha com as inscrições, podendo ordenar, para isso basta clicar na ordem que pretende que fique ordenada, no cabeçalho de cada coluna o nome está <u>sublinhado</u> e ao clicar a ordem altera.

|     | LISTAGEM DAS INSCRIÇÕES DE ATLETAS |                 |                       |                                 |                   |      |                           |               |                         |      |                  |             |
|-----|------------------------------------|-----------------|-----------------------|---------------------------------|-------------------|------|---------------------------|---------------|-------------------------|------|------------------|-------------|
| Num | N.<br>atribuido<br>pela Escola     | <u>N. BI/CC</u> | <u>Nome do Atleta</u> | <u>Nome da</u><br><u>Escola</u> | <u>CLDE</u>       | DRE  | <u>Escalão</u>            | <u>Género</u> | Data de<br>Nascimento   | NEE? | Tipo de<br>Prova | Observações |
| 7   | 1                                  | 1357865         | ADOLFO COSTA          | EPEI<br>Torre de<br>Moncorvo    | Bragança e<br>Côa | DREN | Juvenis                   | Masculino     | <mark>01/01/1995</mark> | NÃO  | Corta-Mato       |             |
| 8   | 2                                  | 1364853         | DANIELA PONTES        | EPEI<br>Torre de<br>Moncorvo    | Bragança e<br>Côa | DREN | Prova de<br>Adaptada<br>A | Feminino      | 08/04/1996              | SIM  | Corta-Mato       | 1000 MTS    |
| 18  | 3                                  | 1978543         | MAGDA BARBOSA         | EPEI<br>Torre de<br>Moncorvo    | Bragança e<br>Côa | DREN | Infantís<br>A             | Feminino      | 12/09/2001              | NÃO  | Corta-Mato       |             |

Evento/Prova: CORTA-MATO ESCOLAR BRAGANÇA E COA

| LISTAGEM DOS PROFESSORES |                |      |                   |                       |           |
|--------------------------|----------------|------|-------------------|-----------------------|-----------|
| Nome da Escola           | CLDE           | DRE  | Nome do Professor | Email                 | Contacto  |
| EPEI Torre de Moncorvo   | Bragança e Côa | DREN | TIAGO NETO        | cast-atletismo@iol.pt | 919254555 |

| Control of the ter              | Apoio Técnico Y Desportave |
|---------------------------------|----------------------------|
| E-mail: atletismo@desportave.pt | eventos desportivos        |

Podem lá entrar as vezes que necessitarem até às 12:00 horas do dia que foi indicado como encerramento das inscrições ou alterações (Consta no cabeçalho da Listagem dos atletas inscritos)

Podem consultar a qualquer momento a listagem dos inscritos em cada Corta-Mato com os seguintes link`s

| CLDE                  | DSRE     | Local          | Data       | Link Ver inscrições                                                     |
|-----------------------|----------|----------------|------------|-------------------------------------------------------------------------|
|                       | DSRC     | Tondela        |            | http://www.desportave.pt/lista.inscritos.dre.php?idProva=123            |
| CLDE Viseu            |          |                | 18/01/2018 |                                                                         |
|                       | DSRC     | Figueira Foz   |            | http://www.desportave.pt/lista.inscritos.dre.php?idProva=124            |
| CLDE Coimbra          |          |                | 19/01/2018 |                                                                         |
|                       | DCDN     | L a constanta  |            | http://www.desportave.pt/lista.inscritos.dre.php?idProva=125            |
| CLDE Tamega           | DSRN     | Lousada        | 22/01/2018 | http://www.doopertowe.pt/ligto-inconting_dro-phy-2idDrowe-120           |
| CLDE VIIa Real e      |          | Vila Poal      | 22/01/2019 | <u>http://www.desportave.pt/lista.inscritos.dre.pnp?idProva=126</u>     |
| CLDE Entre Douro e    | DONN     | Vila Real      | 23/01/2016 | http://www.desportave.pt/lista.inscritos.dre.php?idProva=127            |
| Vouga                 | DSRN     | SM feira       | 24/01/2018 |                                                                         |
| 10090                 |          | 01110110       | 24/01/2010 | http://www.desportave.pt/lista.inscritos.dre.php?idProva=128            |
| CLDE Porto            | DSRN     | Porto          | 26/01/2018 |                                                                         |
|                       |          |                |            | http://www.desportave.pt/lista.inscritos.dre.php?idProva=129            |
| CLDE Baixo Alentejo   | Alentejo | Alvito         | 29/01/2018 |                                                                         |
|                       |          |                |            | http://www.desportave.pt/lista.inscritos.dre.php?idProva=130            |
| CLDE Alentejo Central | Alentejo | Vendas Novas   | 30/01/2018 |                                                                         |
|                       | DSRC     |                |            | http://www.desportave.pt/lista.inscritos.dre.php?idProva=131            |
| CLDE Leiria           |          | Marinha Grande | 31/01/2018 | http://www.dowendowend/lists.insection.dowendow0idDeeven_400            |
| CLDE Alta Alantaia    | Alontoio | Monforto       | 04/00/0040 | <pre>nttp://www.desportave.pt/lista.inscritos.dre.pnp?idProva=132</pre> |
|                       |          | Castolo Branco | 01/02/2018 | http://www.desportave.pt/lista.inscritos.dre.php?idProva=133            |
| CLDE Castelo Branco   | DSRC     | Castelo Branco | 02/02/2018 | http://www.uesportave.prinsta.inscritos.ure.php?idi_fova=100            |
|                       |          |                | 02/02/2010 | http://www.desportave.pt/lista.inscritos.dre.php?idProva=134            |
| CLDE Viana do Castelo | DSRN     | Caminha        | 06/02/2018 |                                                                         |
|                       | DSRC     | Vagos          |            | http://www.desportave.pt/lista.inscritos.dre.php?idProva=135            |
| CLDE Aveiro           |          | -              | 07/02/2018 |                                                                         |
|                       |          |                |            | http://www.desportave.pt/lista.inscritos.dre.php?idProva=136            |
| CLDE Braga            | DSRN     | Guimarães      | 08/02/2018 |                                                                         |